## 教務行政資訊系統查看選課卡

| 電子檔請 | 至台北中心>學生園地>系統操作說明區下載                                                                                                    | 2020.11.24 臺北中心製                                                                                                    |
|------|----------------------------------------------------------------------------------------------------|----------------------------------------------------------------------------------------------------|
|      | 教務行政資訊系統:登入帳號為學號、新生密碼預設                                                                                                    | 為身分證字號(英文大寫)。 <mark>首次登</mark> 入請先修改密碼。                                                                                                    |
|      | (空大首頁>在校生>電腦網路支援>我要修改密碼)                                                                                                    |                                                                                                    |
|      | Control (1)         D = 0.0         N = 0.0         N = 0.0                                                                                                    | Ο         β - 8.0         φ - 8.0         φ - |
| 步驟1  | ◎ 図 * S + 5 考 未來學生 在校生 校友 教師 職員 連絡我們 ■                                                                                                    | <ul> <li>● 風を客半水を 未來學生 在校生 校友 教師 職員 連絡我們 ■</li> <li>● 獎助學金申請</li> <li>社 ■ 與活動服務</li> <li>電腦網路支援</li> <li>● 浅野柳弦歌碼</li> <li>● 読を密報</li> </ul>                                                                                                    |
|      | 注冊選課<br>設要上課<br>最新消息<br>About us                                                                                                    | 較為了改資訊系總是上操作手冊     词应常能编让操作手册     词应常能编让操作手册     空大校園WFI系统     我的電子存動     我的電子存動     電子續     我愛習信(留言版)     母生常見問題應結                                                                                                    |
|      | 修改密碼:新密碼需符合設定需求,輸入完請確認是                                                                                                    | :否顯示「新密碼符合密碼原則」, 再點選修改密碼。                                                                                                    |
|      | 修改成功後重新登入教務系統,新生如於開放網路單                                                                                                    | —登錄服務前無法直接登入 · 請從登入頁面的「按此                                                                                                    |
|      | 連結」登入教務系統。(在校生>學習資源>教務行政                                                                                                    | 資訊系統>登入鍵下方之按此連結)                                                                                                    |
|      | 修改密碼<br>Password Self Service<br>路路後的回義。小心留容的的原義。信政原語後,按丁條改原語接到,如果原始新的的後期在這上,頭面原語                                                                                                    |                                                                                                    |
|      | 紙條設實在安全的地方。例的密碼必須符合以下額求(儲定意:密碼中不能使用&<>>*®。- : ●+稀释符號):<br>● 於理用成長小八篇                                                                                                    | 我的教室                                                                                                    |
| 步驟 2 | <ul> <li>密碼必須包含英文字母,阿拉伯數字,符號</li> </ul>                                                                                                    | 學習資源.                                                                                                    |
|      | 新座碼符合室碼原則                                                                                                    | 當學期及歷年期設課程為<br>空大行事層                                                                                                    |
|      | 新蜜硕                                                                                                    |                                                                                                    |
|      | · · · · · · · · · · · · · · · · · · ·                                                                                                    | 显八                                                                                                    |
|      | <b>******</b>                                                                                                    | • 若無法登入或登入書面無饗買日錄,請[按此連結]                                                                                                    |
|      | 修改密碼 清除                                                                                                    | •請使用空大信箱帳號 不用加@webmail.nou.edu.tw                                                                                                    |
|      | 華河沙南: 4 分                                                                                                    | 密碼預設為身分證字號(英文大寫)                                                                                                    |
|      | 教務行政資訊系統:提供註冊選課、作業資訊、成績                                                                                                    | 查詢、面授線上請假、畢業申請等相關功能。各功能                                                                                                    |
|      | 操作可参考線上操作手冊(http://help-n.nou.edu.tw                                                                                                    | //)。(仕仪生>電脑網路文抜>探作手冊)                                                                                                    |
|      | 10. All and the state of the state of the s                                                                                                    |                                                                                                    |
|      |                                                                                                    | ▶ 141 × 2 T Y x 未水学生 在校生 校友 教師 職員 連絡我們 ■<br>獎助學金申請                                                                                                    |
|      | ○国保護部長約<br>1回無資源<br>年日日無資源<br>年日(日本)<br>日本(法型)<br>第二日(市本)(10)<br>第二日(市本)(10)<br>[10]<br>[10]<br>[10]<br>[10]<br>[10]<br>[10]<br>[10]<br>[10]                                                                                                    | 社團與活動服務                                                                                                    |
| 步驟 3 | <ul> <li>・ (大学術)</li> <li>・ (大学功能區)</li> <li>・ (大学功能區)</li> <li>・ (大学功能區)</li> <li>・ (大学功能區)</li> </ul>                                                                                                    | 電腦網路支援                                                                                                    |
|      |                                                                                                    | 技樂修改空稿<br>遠忘密碼<br>教務行政資訊系統線上操作手冊]                                                                                                    |
|      | * □ 日前時間<br>1 □ 学校学校社論<br>* □ 安久学校社論<br>※ □ 安広型公式研究研<br>○ 学校上編<br>1 □ 学校学校社論<br>(2 人業年)<br>(2 人業年)<br>(2 人)<br>(2 人)<br>(2 人 | 辺応認確線上操作手冊<br>空大校園VIFI系統<br>時代時間でありたすごう。                                                                                                    |
|      |                                                                                                    | 3001年7년前<br>我的電子信荷<br>電子級                                                                                                    |
|      |                                                                                                    | 我要留言(留言版)<br>學生常見問題連結                                                                                                    |
|      | 【出版公佈版】                                                                                                    | 新生釉遒                                                                                                    |
|      | <b>選課卡:</b> 選課卡於教學節目課程開播起開放列印·於                                                                                                    | 教務系統>註冊選課>選課卡列印·查看所選科目編班                                                                                                    |
|      | 代碼及面授万式。依自己班級的上課類型參加面授;                                                                                                    | 如為一般面授(賞體批),全面授點教至上課,如為網路<br>東班副士,調                                                                                                    |
|      |                                                                                                    | 專班型式上課。<br>                                                                                                    |
|      | 学生選碟下,請妥為保存至学期結束                                                                                                    | 編玭代噅詋明                                                                                                    |
|      | 國立空中大学 学生選課ド<br>107上學期 臺北學習指導中心 標程結束:108/01/06<br>送名: 要號: 会修生                                                                                                    | 第1碼 第2碼 第3碼 第4碼 後兩碼                                                                                                    |
| 步驟 4 | 選 續 料 目 学分 考試班 上線作業班 實習班 校區-上線頻型     企業人力資源管理 3 2HZ001 ZZZ001 H董洲服日班網路面投                                                                                                    | 中心別 面授暨考試點 質體面授呈期/ 質體面授上課 班級別 視訊面授 節次/視訊面授                                                                                                    |
|      | Ref A all (1997年7月1日) 1月 (27) 3 21/1942 21/374 21/374 11度17期日217日) 7日7日(1日第1日<br>策略管理<br>See管理<br>See管理<br>See管理<br>See管理<br>See The See The Se                                                                                                    | <b>假日面授</b> 1:第1節                                                                                                    |
|      | 1/10/00/14/11/2010/10/15/10/15/10                                                                                                    | V:南門國中 7:星期日 (1~2)<br>H:蘆洲校區 (1~7)                                                                                                    |
|      |                                                                                                    | 2:臺北 E:中正國中(僅考試點 6~9: 電腦買習 課實體班 01                                                                                                    |
|      |                                                                                                    |                                                                                                    |
|      | 本卡 全修生限富學期與學生證<br>共同持用方為有效                                                                                                    | 事班<br>②·東班代號                                                                                                    |
|      | # AITYS                                                                                                    | ·····································                                                                                                    |

## 教務行政資訊系統查詢面授、考試、作業資訊

| 電子檔請 | 至台北中心>學生園地>系統操作說明區下載                                                                                                    | <b>2020.11.24</b> 臺北中心製                                                                                                    |  |
|------|----------------------------------------------------------------------------------------------------|----------------------------------------------------------------------------------------------------|--|
|      | 登入教務系統: <u>https://noustud.nou.edu.tw/</u>                                                                                                    |                                                                                                    |  |
|      | 教務系統線上操作手冊: <u>https://help-n.nou.edu.tw/index.html</u>                                                                                                    |                                                                                                    |  |
| 步驟 1 | 點選快捷功能區「上課考試」·顯示當學期修課科目·                                                                                                    | 點選科目名稱可查看面授與考試日期等資訊。                                                                                                    |  |
|      | <b>刻 玄空中大学</b> 教務行政資訊系统<br>全部 新聞和 (本語) (注册 (金田)) (注册 (金田)) (注册 (金田)) (注册 (金田)) (注册 (金田)) (注册 (金田)) (注册 (金田)) (金田) (金田)) (金田) (金田) (金田) (金田) (金                                                                                                    |                                                                                                    |  |
|      | 10 (学生資料服務系統<br>「金) 計画成就<br>等数:108 架局:大架部 時分別:全接生 小心局:要比 (小心原門連続)<br>等し (市産員<br>本) (小原用)<br>本) (小原用)<br>本) (小原)<br>本) (小原)<br>本) (小R)<br>本) (小R)<br>本) (小R)<br>本) (小R)<br>本) (小R)<br>本) (小R)<br>本) (小R)<br>本) (小R)<br>本) (小R)<br>本) (小R)<br>本) (小R)<br>本) (小R)<br>本) (小R)<br>本) (小R)<br>本) (-R)<br>本) (-R)<br>本) (-R)<br>本) (-R)<br>本                                                                                 |                                                                                                    |  |
|      | 10 (0.4 min 1<br>10 (2 min 1<br>10 (2 min 1                                                                                                    | D Sures<br>An screekuptor<br>An screekuptor<br>An sc |  |
|      |                                                                                                    |                                                                                                    |  |
|      |                                                                                                    | └<br>上課地點(教室)、考試日期、及考試地點(教室)等資                                                                                                    |  |
| 步驟 2 | <b>訊。</b> 備註:系統之面授日期、面授教室、考試教室於                                                                                                    | 學期開始後更新。                                                                                                    |  |
|      |                                                                                                    | [明十年後, 2019年11月02日 1330-1440<br>落蔵数材:第1週至第9週(10-2-6)・<br>第1週至第9週(10-2-6)・<br>第1週至第9週(10-2-15)<br>第1週目前:<br>開十編考 2019年11月09日 補等申請・請法条件公                                                                                                    |  |
|      | 日 田田島     田田 信     田田 信     田田 昭和 昭和     田田 昭和 昭和     田田 昭和 昭和     田田 昭和 昭和     田田 昭和     田田 昭和     田田 昭和     田田 昭和     田田 昭和     田田 昭和     田田 昭和     田田 昭和     田田 昭和     田田 昭和     田田 昭和     田田 昭和     田田 昭和     田田 昭和     田田 昭和     田田 昭和     田田 昭和     田田 昭和     田田 昭和     田田 昭和     田田 昭和     田田 昭和     田田 昭和     田 昭和     田 昭和     田 昭和     田 昭和     田 昭和     田 昭和     田 昭和     田 昭和     田 昭和     田 昭和     田 昭和     田 昭和     田 昭和     田 昭和     田 昭和     田 昭和     田 昭和     田 昭和     田 昭和     田 昭和     田 昭和     田 昭和     田 昭和     田 昭和     田 昭和     田 昭和     田 昭和     田 昭和     田 昭和     田 昭和     田 田     田 田     田 田     田 田     田 田     田 田     田 田     田 田     田 田     田     田 田     田      田     田      田                                                                                                    | 203101<br>電:<br>電:<br>203101<br>203101<br>(1-0-2-6)・<br>第1室至第3室(p1-p119)<br>名試地<br>新北市査洲區中正路172號<br>新北市査洲區中正路172號                                                                                                    |  |
|      | ● 単本作品<br>● 第本作品<br>● 第 | 考試校區: Q                                                                                                    |  |
|      | 2:0550 200 200 200 200 200 200 200 200 200                                                                                                    |                                                                                                    |  |
|      | │ <b>作業查詢:</b> 教務系統左方點選「查詢平時作業題目」 <sup>,</sup>                                                                                                    | (1)選擇第幾次作業(不選擇為查詢全部).(2)點查詢。<br>「                                                                                                    |  |
| 步驟 3 | 図 シマシャナメ学 枝 移行 攻 資源 泉 统                                                                                                    | PERDIGQ ENTERIT AND         Image: state in the image: state in the image:                                                                                                    |  |
|      | * □ 訂冊篇算<br>* □ 訂冊篇算<br>* □ 訂冊篇算<br>* □ 「示電電音<br>: □ 「示電電音<br>: □ 「示電電音<br>: □ 」 当点中が本語目<br>: □ 当点中が本語目<br>: □ 当点中が本語目<br>: □ 当点中が本語目<br>: □ 当点中が本語目<br>: □ 二、日本記書<br>: □ 「」 「示電電音<br>: □ 二、日本記書<br>: □ 二、日本記書<br>: □ 二<br>: □ 二、日本記書<br>: □ 二<br>: □ 二<br>: □                                                                                                    |                                                                                                    |  |
|      |                                                                                                    | □人は高手構築:注葉当時影響 222001   ♥○○   第二本   1011,20018,222001,2pdf   同目開始電磁電電振送<br>■人類高先時機:注葉当時前簡集 222001   ♥○○   常告型   1091,280018,222001,1pdf   同目開始電磁電電振送                                                                                                    |  |
|      | 日本         日本         日                                                                                                    |                                                                                                    |  |
|      | ↓<br>下載作業:(1)勾選要下載的作業→(2)點下載→(3)點邊                                                                                                    | L<br>選確定·選擇開啟或儲存作業壓縮檔後並解壓縮檔案。                                                                                                    |  |
|      | PER036Q 查詢平時作業題目 👔                                                                                                    | 信要變能或醫導來自 mis.nou.edu.tw 約 20191121123326080.zip (173 KB)?                                                                                                    |  |
| 步驟 4 | · ● ● ● ● ● ● ● ● ● ● ● ● ● ● ● ● ● ● ●                                                                                                    |                                                                                                    |  |
|      | 王 朝<br>和目名柄 現金 教師姓名 作業実数 作業権名<br>又 5人行旗與形象管理 2V6301 #56 1091_300911_1.pdf<br>又 54301 #56 1091_300911_2V6301_2.pdf     1091_300911_2V6301_2.pdf                                                                                                    | 고값         부분분         비용         비용         비                                                                                                    |  |
|      | 文學與人生         2V6401         1091.780006.1p.df           文學與人生         2V6401         1091.780006.2v6401.2p.df           文學與人生         2V6401         1091.780006.2v6401.2p.df           文學與人生         2V6401         1091.780006.2v6401.3p.df           文學與人生         2V6401         2V6401           文學與人生         2V6401         1091.780006.2v6401.3p.df           文學與人生         2V201         第一次           1091.780018.1p.df         2ZZ001           大節系列講座: 社會與自然篇         2ZZ001         第一次                                                                                                    |                                                                                                    |  |
|      | □大朝糸列講座:社會與自然篇 ZZZ001 億○○ 二次考查 1091_780018_ZZZ001_3.pdf                                                                                                    |                                                                                                    |  |